# **ClassLink Overview**

my.classlink.com/qpisd

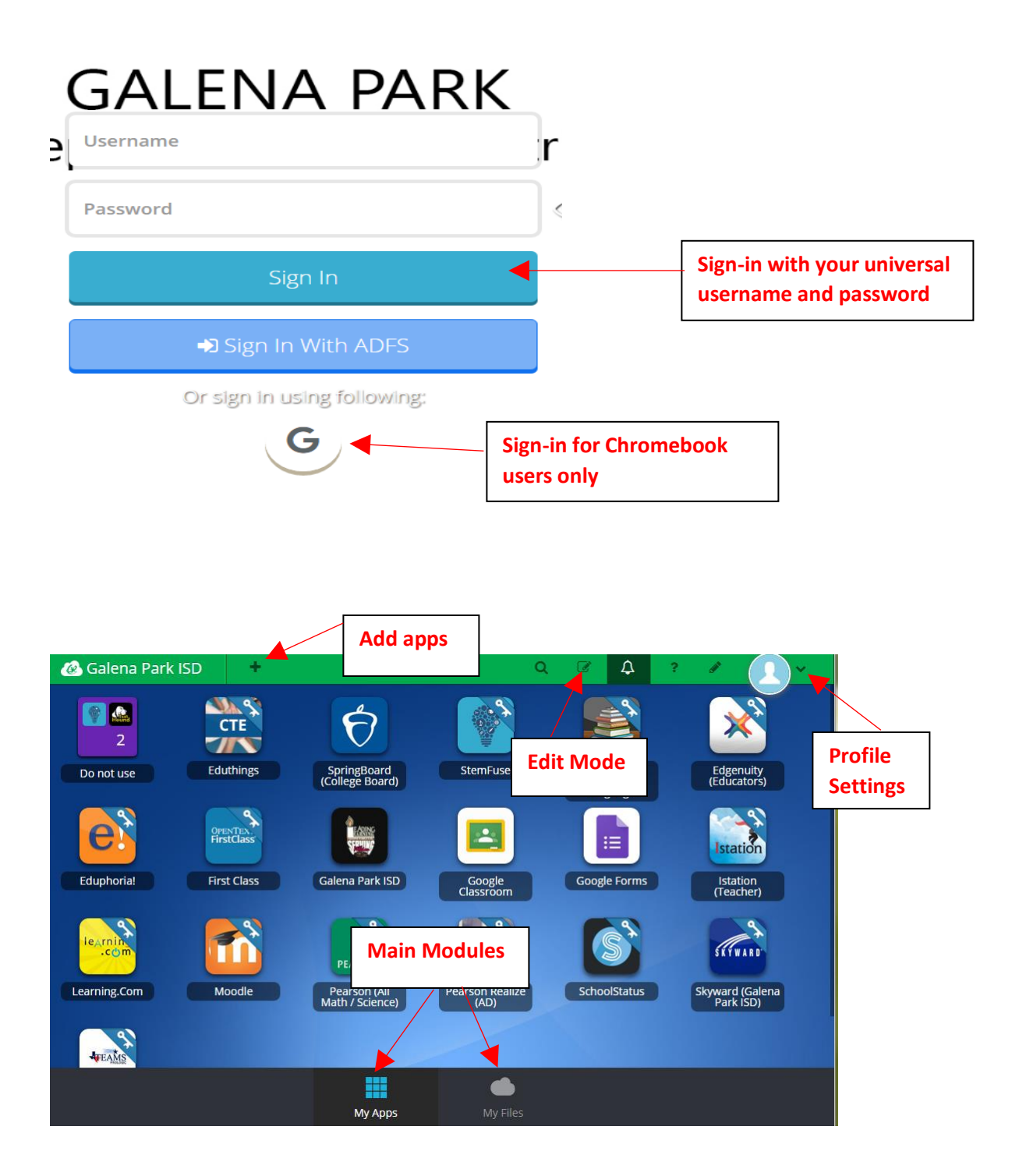

A **KEY** means single sign-on. For most of these you will only login with your username and password one time. (Exception examples would be Skyward, TEAMS)

## Profile Settings / User Settings:

Here is where you change your profile picture, access your password locker, sign in with options, password recovery options and two factor authentication.

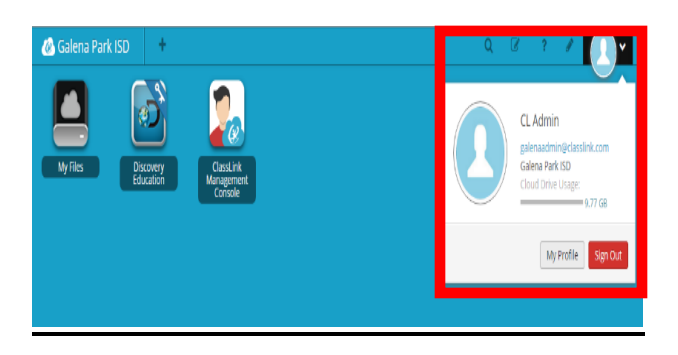

Profile Settings > General allows you to choose an avatar for your profile.

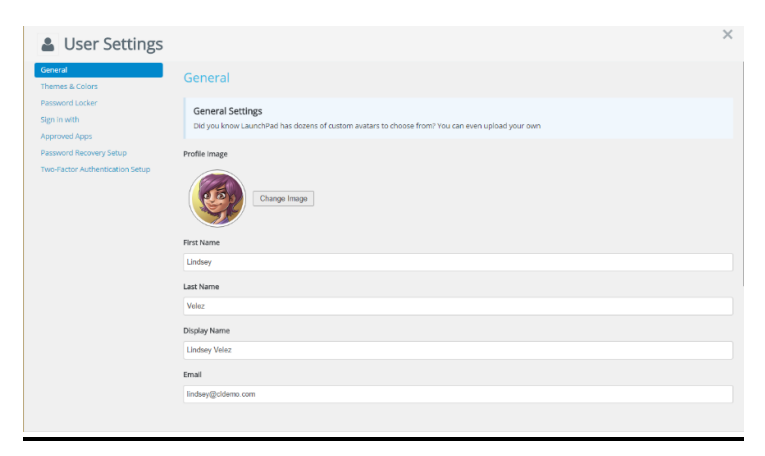

#### **Update Passwords:**

If you change your password for an app after your initial single sign-on, you must change the password within ClassLink. Right-click the app, select Update Password, under Action select Edit, put in your new password.

| ANTEX.                   | Add     |               |
|--------------------------|---------|---------------|
| t Cl                     | Locker  | Action        |
| Update Password          | Default | Edit   Delete |
| Edit Mode                |         |               |
| New App                  |         | Credentials   |
| New Folder               |         | creacitidas   |
| od Change Background All |         | Username      |
| Close nce)               |         | myoung        |
|                          |         | Deserverd     |

|                     | 🛹 App Libr                              | ary                  |                                        |                | (3) |
|---------------------|-----------------------------------------|----------------------|----------------------------------------|----------------|-----|
|                     | Categories  Fe<br>Gale Park ISD Library | Add Your Own App     | One-Click Single Sign-On               | Search         |     |
| GPISD I<br>for stud | Library is<br>dents                     | Use "Ad<br>sites you | d Your Own App"<br>a visit often/daily | for A-z        |     |
|                     | ABC Mouse                               | ABCya!               | CK-12<br>34 Add                        | Dictionary.com |     |

Launchpad includes a library containing over a thousand of educational resources available to add to your cloud desktop. Personalize your space by visiting the resource library and exploring what's available.

#### Edit Mode:

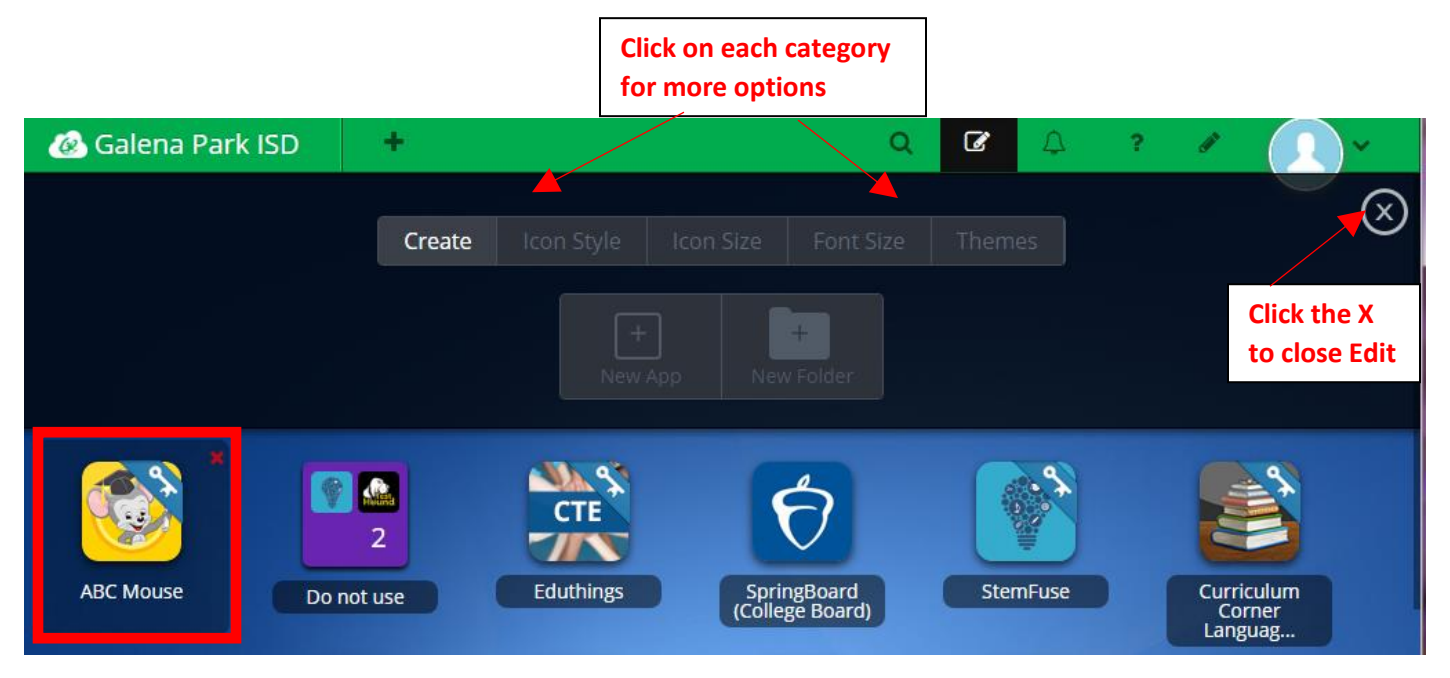

Rearrange apps by dragging them around. Move apps inside a folder by dropping over it.

Combine two apps into a folder by dropping one over the other then double-click the folder to open and edit the title.

If you see a "red X" that means you created the app or folder and can click the X to delete it.

If you see a "lock" when you hover over the app that means it was created by the district and you cannot delete it.

### **My Files:**

My Files is your place to access and store documents and files. When this dialogue box appears check the "Remember my choice...." box and click Launch Application.

All students and employees using ClassLink have access to Office360.

| ← → C 🕯 🔒 https://myfiles.classl                                                                                                    | ink.com/#clouddrive/1😭 🧛 🔚 🏭 📀 🔢 👸                                                                                                    | 🊓 啦 🕪 🙆 😡           | 🚯 📢 ст 🛟 🗏          |
|----------------------------------------------------------------------------------------------------|----------------------------------------------------------------------------------------------------|---------------------|---------------------|
| Apps (P GPISD (P GPISD T.A. (P GPISD T                                                                                                    | External Protocol Request                                                                                                    | X ] Mobile & Web2.0 | » 🗀 Other bookmarks |
| 🐼 Galena Park ISD                                                                                                    | Google Chrome needs to launch an external application to handle                                                                                                    |                     |                     |
| My Files                                                                                                    | classlink: links. The link requested is classlink:?<br>token=zv17MCpJ77Q7dEMEKCqaAfqhy16jQpLOuGKnFoSBPB9kekPYMsE5g<br>BlytdRp7543p<br>+SLUOAIRcHBHpJIdaZbADIT2fTwr1yEFKGrgkQNM6PxBk3DE3SKobJoFuu5d<br>CSrFF1sbAyT7g+Z0pxKzwLYwJM4Www34Y1qRMy36+FVPww=. | i                   |                     |
| 🗸 📥 ClassLink Drive                                                                                                    | The following application will be launched if you accept this request:<br>"C:\Program Files\ClassLink LaunchPad Agent 6.6\ClassLink LaunchPad                                                                                                    | n this folder       | Go 💌                |
| <ul> <li>My Documents</li> <li>The state of the state of the s</li></ul> | Agent.exe''',classlink:?<br>token=zv17MCpJ7Q7dEMEKCqaAfqhy16jQpYMsE5gBlytdRp7543p<br>+SLUOAIRcHBHpJIdaZbADIT2rTwr1yEFKGrgkQNM6PxBk3DE3SKobJoFuu5d<br>CSrFF1sbAyT7g+Z0pxKzwLYwJM4Www34Y1qRMy36+FVPww=''                                                 | Details             |                     |
| > <del></del> School Network                                                                                                    | If you did not initiate this request, it may represent an attempted attack on<br>your system. Unless you took an explicit action to initiate this request, you<br>should press Do Nothing.                                                             |                     |                     |
| Google Drive     10 TB     Manage Services                                                                                                    | Remember my choice for all links of this type.         Launch Application    Do Nothing                                                                                                    |                     |                     |
|                                                                                                    |                                                                                                    |                     |                     |

| 🙆 Galena Park ISD                                                   | 🛎 🔔 × .                                                                                                    |
|---------------------------------------------------------------------|----------------------------------------------------------------------------------------------------|
| My Files                                                            | ClassLink Drive > My Documents                                                                                                    |
| ClassLink Drive                                                     | Image: Image: Image |
| <ul> <li>My Documents</li> <li>Shared</li> </ul>                    | Search in this folder Go 🗸                                                                                                    |
| ✓ <del> </del> School Network                                       | Department Share – shared folders on GPISD<br>server that you may have rights to access                                                                                                    |
| <ul> <li>&gt; Department Share</li> <li>&gt; Home Folder</li> </ul> | Home Folder – employee document folder on                                                                                                    |
| Google Drive                                                        |                                                                                                    |
| Manage Services                                                     |                                                                                                    |

#### To Add Google Drive:

Click Manage Services, then Connect

If you are not signed in to GPISD Google Drive, type your password when prompted

**Click Allow** 

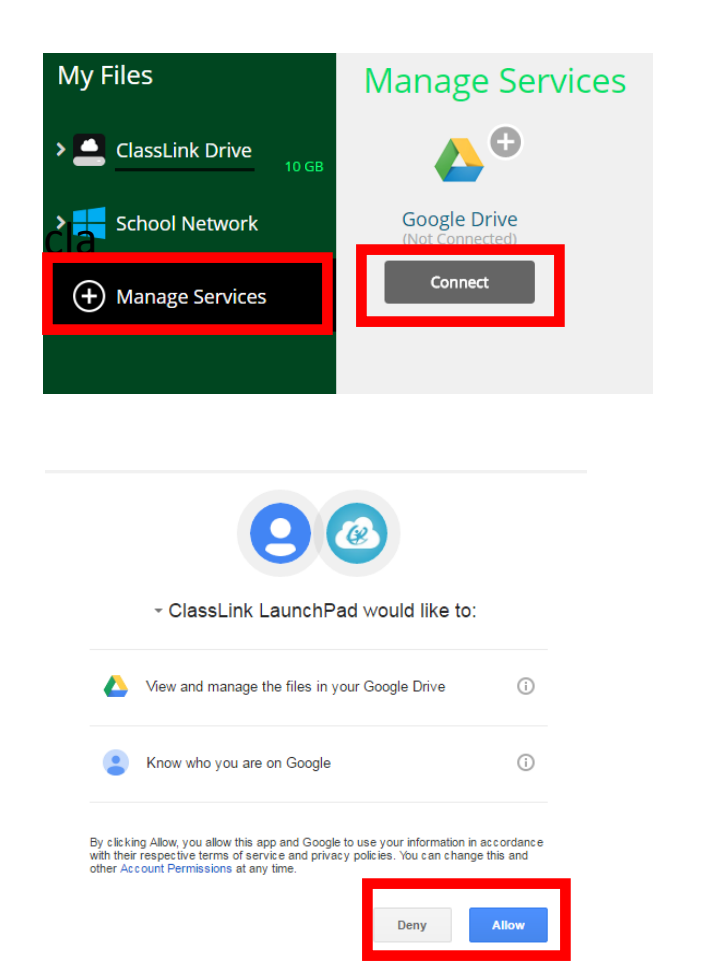

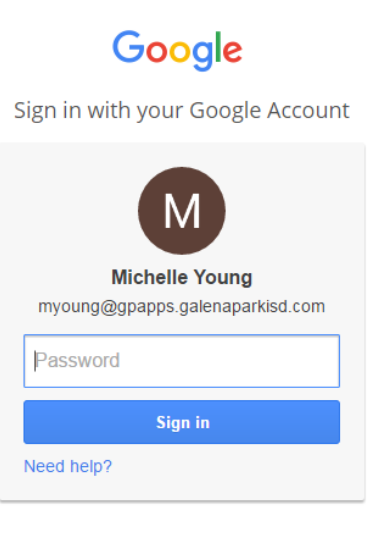